## 'iew Future Appointments (From Patient Section)

t Modified on 02/27/2025 4:50 pm EST

Ise this action to see all future appointments for this patient.

- 1. Select Patient > Patient.
- 2. Use the Search field to search through your patients.
- 3. Select the Patient.
- 4. Locate and click on Appointments from the right-hand side panel.
- 5. Click/Expand Future Appointments.
- 6. A list of all Future Appointments for the patient is loaded without leaving the screen.

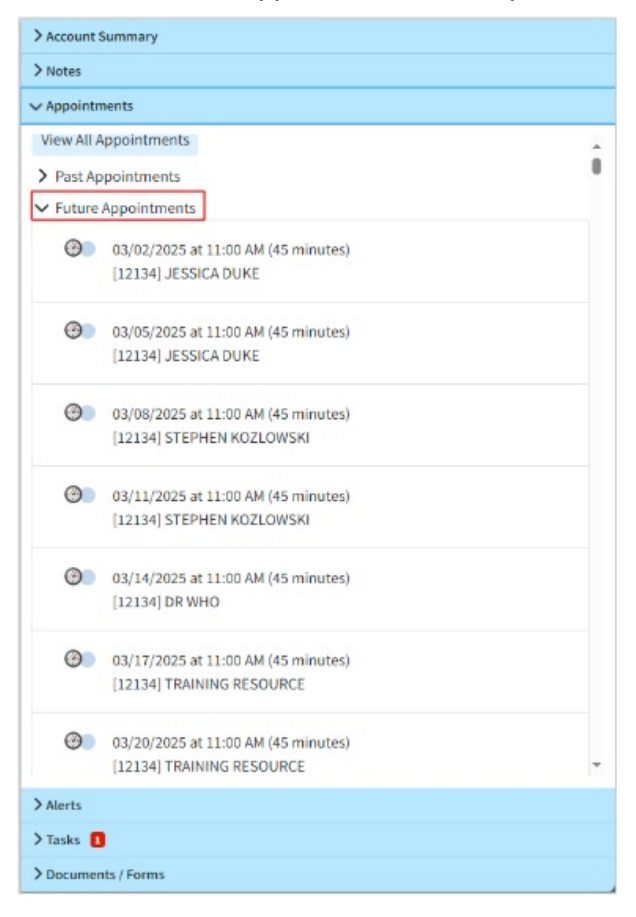